# SONY

### 4-586-864-11(1)(LV)

# Digitālais 4K video kameras rakstītājs Digitālais HD video kameras rakstītājs

### Sākšanas norādījumi

Šajos norādījumos ir aprakstīta nepieciešamā sagatavošanās, lai sāktu izmantot kameru, pamatdarbības un sniegta cita informācija. Detalizētu informāciju sk. palīdzības norādījumos (tīmekļa rokasgrāmata). http://rd1.sony.net/help/cam/1640/h zz/

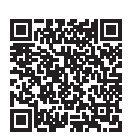

Detalizētu informāciju par kameras un programmatūras lietošanu sk. tālāk norādītajā tīmekļa vietnē. http://www.sony.net/actioncam/support/

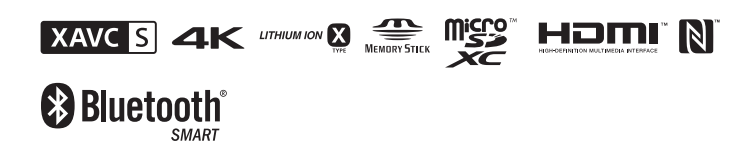

### FDR X3000/HDR-AS300

### Šo izlasiet vispirms

# Kas ir nepieciešams, lai ar kameru iegūtu pievilcīgu filmu

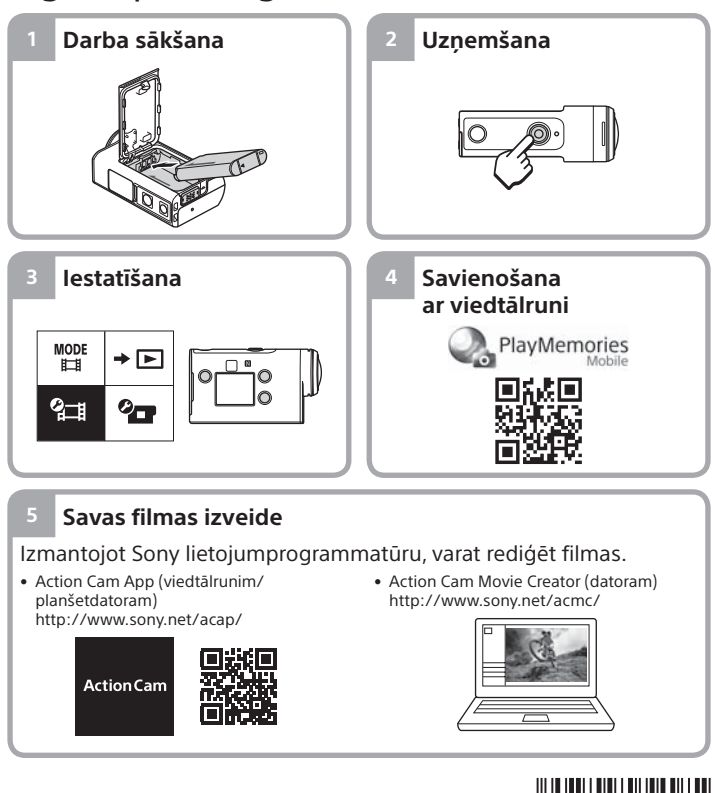

© 2016 Sony Corporation http://www.sony.net/

# Komplektācijas pārbaude

Skaitlis iekavās apzīmē komplektācijā ieklauto priekšmetu skaitu. • Kamera (1)/zemūdens apvalks (MPK-UWH1; 1)

Kamera ir ievietota zemūdens apvalkā. Atveriet apvalka vāciņu,

- kā parādīts attēlā. Mikro USB kabelis (1)
- Uzlādējamu bateriju/akumulatora
- komplekts (NP-BX1; 1)
- Stiprinājuma skava (1)
- Sākšanas norādījumi
- (šis dokuments; 1)
- Uzziņu rokasgrāmata (1)

# Galveno dalu nosaukumi

1 Poga () (ieslēgt/gaidstāve) 2 IR tālvadības uztvērējs (FDR-X3000 only) 3 Poga MENU 4 Displeja panelis 5 Poga UP/DOWN 6 Indikators REC 7 Poga REC (Filma/fotogrāfija)/ poga ENTER (Izvēlnes izpilde) 8 Indikators REC/LIVE 9 N (atzīme N) 10 Objektīvs 11 Skalrunis 12 Mikrofoni 13 Baterijas/akumulatora nodalījuma vāciņš 14 GPS sensors 15 Savienotāju (HDMI OUT, vairākierīču/mikro USB kontaktligzda, mikrofona ligzda) nodalījuma vāciņš 16 Indikators REC 17 Fiksācijas svira 18 Atmiņas kartes vāciņš

### Darba sākšana

# Bateriju komplekta uzlāde

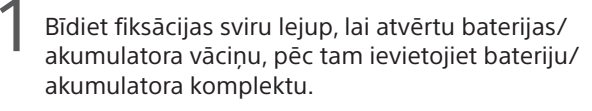

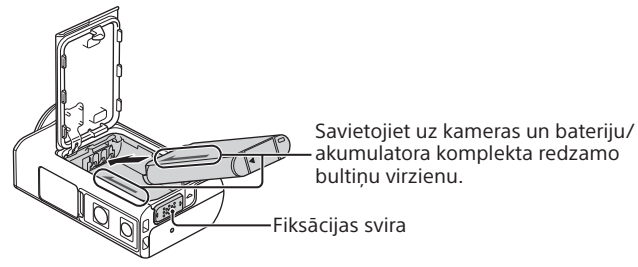

Kārtīgi aizveriet vāciņu, pēc tam bīdiet fiksācijas sviru augšup, lai blokētu

Pārbaudiet, vai dzeltenā atzīme uz fiksācijas sviras nav redzama.

Atveriet savienotāju nodalījuma vāciņu un pievienojiet deaktivizētu kameru aktivizētam datoram, izmantojot mikro USB kabeli (iekļauts komplektācijā).

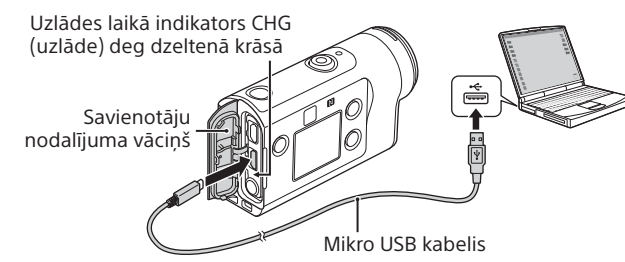

# Atmiņas kartes ievietošana

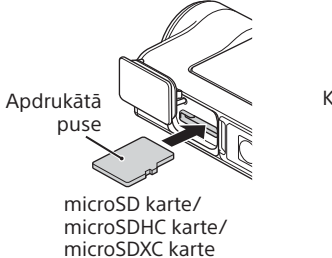

Kontaktu DUSE Memory Stick Micro™ (Mark2) datu nesējs

#### Atminas kartes, ko var izmantot ar šo kameru

| Atmiņas karte                           | MP4             | XAVC S |
|-----------------------------------------|-----------------|--------|
| Memory Stick Micro™ (Mark2) datu nesējs | O (tikai Mark2) | -      |
| microSD atmiņas karte                   | O*1             | -      |
| microSDHC atmiņas karte                 | O*1             | O*2    |
| microSDXC atmiņas karte                 | O*1             | O*2    |

\*1 SD 4. klases (CLASS) vai ātrāka karte vai UHS 1. klases (1) vai ātrāka karte \*2 Atmiņas karte, kurai ir spēkā visas šīs specifikācijas:

- vismaz 4 GB atmina:
- SD 10. ātruma klase (CLASS(0)) vai UHS 1. ātruma klase (1)) vai augstāka. Atmiņas kartes ar UHS 3. ātruma klasi (3) ir nepieciešamas, ja ierakstāt 100 MB/s vai vairāk (tikai FDR-X3000).

#### Piezīmes

- Nav garantijas, ka darbības varēs veikt ar visām atmiņas kartēm. Lai iegūtu detalizētu informāciju par tāda ražotāja atmiņas kartēm, kas nav Sony, sazinieties ar atbilstošo ražotāju.
- Pārliecinieties, vai ievietojat atmiņas karti pareizā virzienā. Ja atmiņas karte tiek ar spēku ievietota nepareizā virzienā, var tikt bojāta atmiņas karte, atmiņas kartes slots vai attēlu dati.
- Pirms lietošanas formatējiet atmiņas karti, izmantojot kameru.
- Pirms lietošanas pārliecinieties, vai savienotāju nodalījuma un bateriju komplekta/atmiņas kartes vāciņš ir kārtīgi aizvērts un nekādi nepiederoši priekšmeti nav iesprūduši vāciņā. Pretējā gadījumā iekšpusē var iekļūt ūdens.

# Pulkstena iestatīšana

Kad pirmo reizi ieslēdzat kameru, nospiežot pogu 🙂 (ieslēgt/gaidstāve), tiek rādīts ģeogrāfiskās vietas/vasaras laika/datuma un laika iestatīšanas ekrāns.

Spiediet pogu UP vai DOWN, lai izvēlētos elementu, pēc tam nospiediet pogu ENTER, lai izpildītu.

#### Padomi

- Datuma un laika/ģeogrāfiskās vietas/vasaras laika iestatīšanas ekrāns tiek rādīts arī pēc iestatījumu atiestatīšanas.
- Reģioni tiek definēti kā Griničas vidējā laika (GMT) un jūsu mājas ziemas laika starpība. Detalizētu informāciju par laika starpību sk. palīdzības norādījumu (tīmekļa rokasgrāmata) sadaļā "Valstu galvaspilsētu laika joslu atšķirību saraksts"

### Uzņemšana

# Uzņemšanas režīma iestatīšana

Nospiediet pogu MENU, pēc tam izvēlieties  $\underset{I}{\text{MODE}} \rightarrow$  uzņemšanas režīmu.

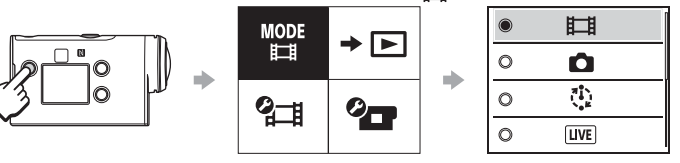

#### Režīmu saraksts

| Ikonas    | Uzņemšanas režīmi               |
|-----------|---------------------------------|
| Ħ         | Filmas režīms                   |
| Ô         | Fotogrāfiju režīms              |
| <b>()</b> | Intervāla fotografēšanas režīms |
| LIVE      | Tiešās straumēšanas režīms      |
| <b>-</b>  | Cilpas ierakstīšanas režīms     |

# Filmas formāta iestatīšana

Nospiediet pogu MENU, pēc tam atlasiet 🕮 (Uznemšanas iestatījumi) → filmas formāts (noklusējums: MP4). Atlasiet 4K, lai uzņemtu filmas 4K kvalitātē (tikai FDR-X3000).

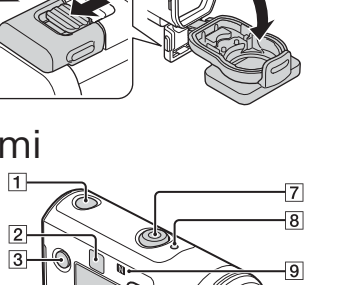

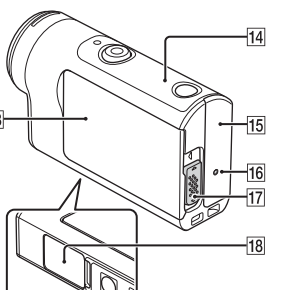

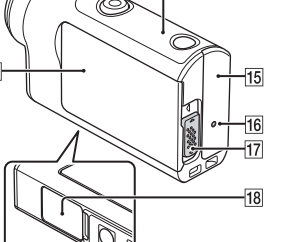

## Uzņemšana

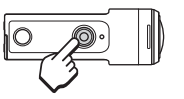

Nospiediet pogu REC, lai sāktu uzņemšanu. Lai pārtrauktu uzņemšanu, vēlreiz nospiediet poqu REC.

Ja pogu REC nospiežat, kad ierakstīšanas ar vienu skārienu iestatījums ir ieslēgts (ON), ierakstīšana tiek sākta uzņemšanas režīmā, kuru pēdējo iestatījāt pirms kameras izslēgšanas.

#### Piezīmes

OFF

**Ⅲ**日♥₩

- Ilglaicīgas uzņemšanas laikā kamera var uzkarst līdz temperatūrai, pie kuras uznemšana tiek automātiski pārtraukta.
- Ja lietojat kameru kameru laikā, kad tā ir savienota ar ārēju barošanas avotu, izmantojot mikro USB kabeli (ietilpst komplektācijā), varat samazināt bateriju/ akumulatora enerģijas patēriņu, lai uzņemtu sižetus vai atskaņotu attēlus. Šādā gadījumā ir nepieciešams uzlādēts bateriju komplekts.

#### lestatīšana

Nospiediet pogu MENU, spiediet pogu UP vai DOWN, lai atlasītu elementu, pēc tam nospiediet pogu ENTER, lai izpildītu.

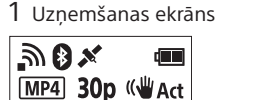

**48**m

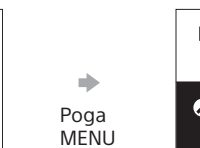

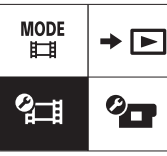

2 MENU ekrāns

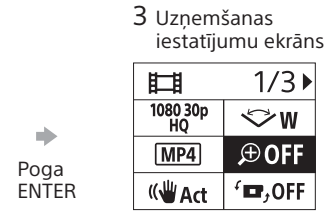

|           | ек | ekidlis |  |
|-----------|----|---------|--|
|           | 0  | € : ON  |  |
| ➡<br>Poga | ۲  | € : OFF |  |
|           |    | Ð       |  |
| ENTER     |    |         |  |

Ikonas

+ OFF

ூon

ுிிOFF

🕑 ON

O.....

💉 ON

FORMAT

TC / UB

🕯 OFF

HDMI

**∏**BGM

版 ON

♪ ON

**♪**»)

**ii** 3

8

GMT

OFF

Ver.

RESET

\*1 Tas, kurus elementus var iestatīt, ir atkarīgs no uznemšanas režīma \*2 Šis iestatījums ir pieejams tikai dažās valstīs un reģionos. \*3 Šis iestatījums ir pieejams tikai modelim FDR X3000. \*4 Šī iestatījuma daļa ir pieejama modelim FDR-X3000.

촕 OFF

AUTO 60 s

Kameras iestatījumi

lestatījuma elementi

Lidmašīnas režīms

Wi-Fi savienojuma

Bluetooth iestatījums

Bluetooth tālvadības

barošanas iestatījums

Laika kods/lietotāja bits\*3

iestatījums

iestatīiums\*2

GPS žurnāls

IR tālvadība\*

Fona mūzika\*2

Skanas signāls

Viena skāriena

ierakstīšana

iestatīšana Geogrāfiskās vietas

iestatījums

atjaunošana

Versiia

NTSC → PAL NTSC/PAL pārslēgšana Datuma un laika

HDMI iestatījumi\*4

USB barošanas avots

Skaņas signāla skaļums

Automātiska izslēgšanās

Vasaras laika iestatīšana

lestatījumu vērtību

Indikatora iestatījums

Formāts

Wi-Fi lieljaudas

4 lestatījumu

### Ø\_# Uznomšanas jestatījumi\*i

| A_B Ozņemsanas iestatījumi |                                           |  |
|----------------------------|-------------------------------------------|--|
| Ikonas                     | lestatījuma elementi                      |  |
| 1080 30p<br>HQ             | Attēla kvalitātes iestatījums             |  |
| MP4                        | Filmas formāts                            |  |
| ¢L                         | Intervāla fotografēšanas<br>attēla izmēri |  |
| 🕞 5 min                    | Cilpas ierakstīšanas ilgums               |  |
|                            | Attēlu režīmu pārslēgšana                 |  |
| 🖵 🕘 10f 1s                 | Fotografēšanas intervāls                  |  |
| ଁ OFF                      | lekšējais taimeris                        |  |
| ① 1s                       | Intervāla fotografēšanas<br>intervāls     |  |
| 🖃 <b>300</b>               | Intervāla fotogrāfiju skaits              |  |
| ≪ <b>₩</b> Act             | SteadyShot (filmām)                       |  |
| ≪ <b>₩</b> ON              | SteadyShot (fotogrāfijām)                 |  |
| ∜₩                         | Leņķa iestatījums                         |  |
| €DFF                       | Tālummaiņas iestatījums                   |  |
| OFFر∎                      | Apvērst                                   |  |
| ₩ <u>±0.0</u>              | AE nobīde                                 |  |
| AE-T                       | Intervāla AE režīms                       |  |
| SCN N                      | Aina                                      |  |
| AWB                        | Baltās krāsas līdzsvars                   |  |
|                            | Krāsu režīms                              |  |
| <b>₽</b> ON                | Audio ierakstīšanas<br>iestatījums        |  |
| ≍l⊈off                     | Vēja trokšņu samazināšana                 |  |

Plašāku informāciju par iestatāmajiem elementiem sk. palīdzības norādījumu (tīmekļa rokasgrāmata) sadaļā lestatījumu maiņa.

#### Savienošana ar viedtālruni

# Programmas PlayMemories Mobile<sup>™</sup> instalēšana viedtālrunī

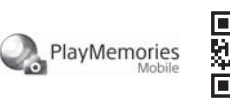

### Android OS

Meklējiet pakalpojumā Google Play programmu PlayMemories Mobile un instalējiet to.

## Google play

#### iOS

Meklējiet pakalpojumā App Store programmu PlayMemories Mobile un instalējiet to.

# App Store

Izmantojot iOS, viena skāriena funkcijas (NFC) nav pieejamas.

#### Piezīmes

- Ja programma PlayMemories Mobile jau ir instalēta jūsu viedtālrunī, jauniniet to uz jaunāko versiju.
- Nav garantijas, ka šajā rokasgrāmatā aprakstītā Wi-Fi funkcija darbosies visos viedtālruņos un planšetdatoros.
- Lietojumprogrammas izmantošanas panēmieni un redzamie ekrāni nākamajos atiaunināiumos var tikt mainīti bez brīdināiuma
- Papildinformāciju par PlayMemories Mobile skatiet tālāk norādītajā tīmekļa vietnē.
- (http://www.sony.net/pmm/)
- Atkarībā no valsts vai reģiona Google Play var nebūt pieejama. Šādā gadījumā internetā meklējiet programmu "PlayMemories Mobile" un instalējiet to.

# Savienojuma izveide

#### 🕈 Viena skāriena savienojuma funkcijas izmantošana, lai izveidotu savienojumu ar NFC iespējotu Android viedtālruni

lestatiet kameras opcijas Wi-Fi vērtību ON un ar viedtālruņa atzīmi 🛯 (atzīme N) pieskarieties kameras atzīmei 🕄 (atzīme N). Startējot programmu PlayMemories Mobile, automātiski tiek lietoti iestatījumi un izveidots Wi-Fi savienojums.

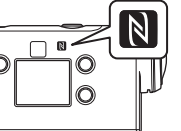

#### QR koda izmantošana, lai izveidotu savienojumu ar viedtālruni Wi-Fi tīklā

(1) leslēdziet kameru un iestatiet opcijas Wi-Fi vērtību ON. (2) Izvēlieties uzņemšanas režīmu: 11, 10, 10, 10, 10. 3 Startējiet viedtālrunī programmu PlayMemories Mobile.

(4) PlayMemories Mobile ekrānā atlasiet opciju [Scan QR Code of the Cameral.

(5) Atlasiet [OK] (ja tiek parādīts ziņojums, vēlreiz atlasiet [OK]). (6) Lasiet QR kodu, kas nodrukāts uzlīmē, kura ir piestiprināta kameras baterijas/akumulatora nodalījuma vāciņa aizmugurē.

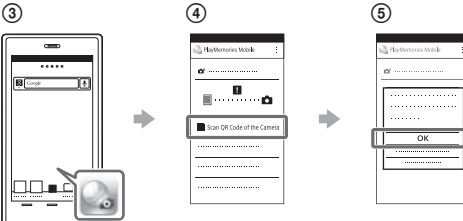

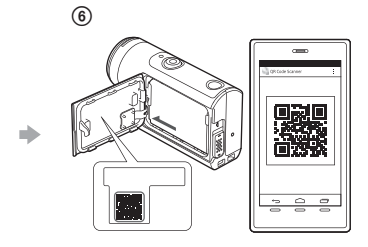

#### Android

(7) Kad viedtālrunī tiek parādīts jautājums [Connect with the camera?], atlasiet [OK].

#### iPhone/iPad

- (7) Instalējiet profilu (iestatījumu informāciju) viedtālrunī, ievērojot ekrānā redzamos norādījumus.
- ⑧Sākuma ekrānā izvēlieties [Settings] → [Wi-Fi].
- (9) Izvēlieties SSID.
- (1) Atgriezieties sākuma ekrānā un startējiet programmu PlayMemories Mobile.

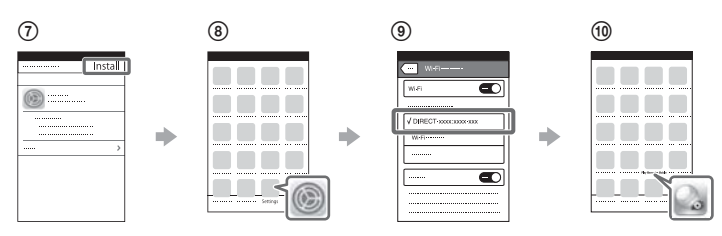

#### Sava lietotāja ID un paroles atsaukšana atmiņā bez uzlīmes

Ja uzlīme ir noplēsta vai teksts uz tās nav salasāms, varat atsaukt atmiņā savu lietotāja ID un paroli, veicot tālāk aprakstītās darbības. (1) levietojiet kamerā uzlādētu bateriju/akumulatora komplektu. (2) Savienojiet kameru ar datoru, izmantojot mikro USB kabeli (iekļauts komplektācijā).

- (3) Nospiediet pogu () (ieslēgt/gaidstāve), lai ieslēgtu kameru.
- (4) Datorā atveriet [Dators]  $\rightarrow$  [PMHOME]  $\rightarrow$  [INFO]  $\rightarrow$  [WIFI\_INF.TXT], pēc tam pārbaudiet savu ID un paroli.

#### Savas filmas izveide

# Filmas rediģēšana ar lietotni Action Cam App

Lietotne Action Cam App lauj importet filmas viedtālrunī, lai tās ērti rediģētu. Papildus varat izveidot intervāla filmas. Papildinformāciju par lietotni Action Cam App skatiet tālāk norādītajā tīmekla vietnē. http://www.sony.net/acap/

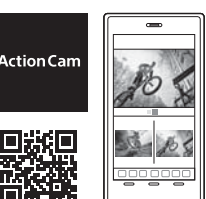

Instalējiet ar viedtālruni saderīgu lietotni Action Cam App.

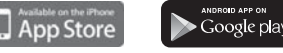

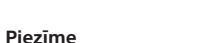

• Atkarībā no valsts vai reģiona pakalpojums Google Play var nebūt pieejams.

### Filmas rediģēšana ar programmu Action Cam Movie Creator

Programma Action Cam Movie Creator Jauj importêt filmas un attêlus datorā, kā arī rediģēt filmas.

Turklāt varat pievienot efektus (piemēram, vairākskatu, mainīga ātruma atskaņošana u.c.), kā arī veidot intervāla filmas.

Papildinformāciju par programmu Action Cam Movie Creator skatiet tālāk norādītajā tīmekļa vietnē. http://www.sony.net/acmc/

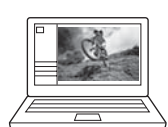

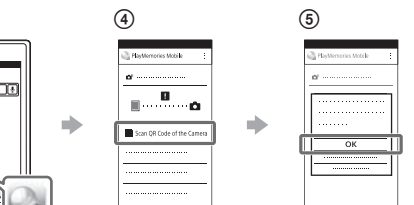

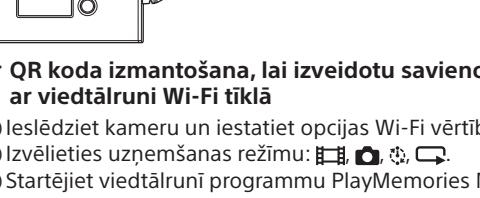